## ADDING PRIEST TO PAYROLL

1. Select Add New Employee to open a New Hire Template

| 🕄 Web Pay         | Home Employees HR Payroll Compar           | –<br>Applicant Tax & Finance Reports & Analytics Tools Notific | ations Help                           |
|-------------------|--------------------------------------------|----------------------------------------------------------------|---------------------------------------|
| ✓ Advanced        | Last Name, First Name, SSN, Employee Id    | Active 🔻 🔍 Search Reset                                        | Saved Search 🔻                        |
| Active Filters: ) | Status: Active     Save search as     Save | Delete                                                         |                                       |
| Hide SSN          | T Export Employees + Add New Employee      |                                                                | (H) (-) 1 2 3 (H) 1 - 50 of 116 items |

2. Complete information required especially all shaded areas. Make sure the DOB and social security numbers are valid. Note: Although Address is not required, it is important for W-2 deliveries.

| New Hire Web Tim        | New Hire Web Time Integrated |                        |                 |  |  |  |  |  |  |  |  |
|-------------------------|------------------------------|------------------------|-----------------|--|--|--|--|--|--|--|--|
| ∧ Employee              |                              | ∧ Address and Contact  |                 |  |  |  |  |  |  |  |  |
| • Employee Id           | 99897                        | Address 1              |                 |  |  |  |  |  |  |  |  |
| • Last Name             |                              | Address 2              |                 |  |  |  |  |  |  |  |  |
| • First Name            |                              | City/State/Zip         |                 |  |  |  |  |  |  |  |  |
|                         |                              | Country                | UNITED STATES T |  |  |  |  |  |  |  |  |
| Middle Name             |                              | County/Province        |                 |  |  |  |  |  |  |  |  |
| Salutation              |                              | Home Phone             |                 |  |  |  |  |  |  |  |  |
| Suffix                  | Select 🔻                     | Mobile Phone           |                 |  |  |  |  |  |  |  |  |
| Nickname                |                              | Email Address          |                 |  |  |  |  |  |  |  |  |
| Prior Last Name         |                              | Additional Address     |                 |  |  |  |  |  |  |  |  |
| • SSN / EIN             |                              |                        |                 |  |  |  |  |  |  |  |  |
| <sup>e</sup> Birth Date |                              | AdditionalAddress Type | Select 🔻        |  |  |  |  |  |  |  |  |
| • Gender                | Select 🔻                     | Additional Country     | Select •        |  |  |  |  |  |  |  |  |
| Ethnicity               | Select 🔻                     | ∧ Pay Rate             |                 |  |  |  |  |  |  |  |  |
| Marital Status          | Select 🔻                     | • Рау Туре             | Salary 🖲 Hourly |  |  |  |  |  |  |  |  |

- 3. Pay Frequency should be monthly for all Religious payroll (priests, orders, etc.).
- 4. Department 10 for Clergy and Religious must be selected.

| Marital Status    | Select ▼                    | Pay Type        | 🖲 Salary 🔍 Hourly |
|-------------------|-----------------------------|-----------------|-------------------|
| Smoker            |                             | Salary          | 0.00              |
| Disability        |                             | Base Rate / Per | 0.00 / Hour •     |
| Veteran           |                             | Pay Frequency   | M - Monthly       |
| ∧ Employee Stat   | tus                         | Default Hours   | 0.00              |
| • Employee Status | Active •                    | • Auto Pay      | Salary 🔻          |
| • Effective Date  | 1/11/2017                   |                 |                   |
| ∧ Dept/Position   |                             |                 |                   |
| Department        | 10 - Clergy and Religious 🔻 |                 |                   |
| ● GL              | Select                      | •               |                   |
| Employment Type   | Regular Full Time           |                 |                   |

**5.** Taxes: Complete the Federal taxes section based on the information indicated on the w-4. If the Priest is exempt from any taxes, PLEASE make sure to make those updates under the employee's payroll setup>taxes.

| <ul> <li>Federal Taxes</li> </ul> |                        | Priests can elect to have addit                               | ional A Primary State Taxes                 | ∧ Primary State Taxes                      |   |  |  |  |  |
|-----------------------------------|------------------------|---------------------------------------------------------------|---------------------------------------------|--------------------------------------------|---|--|--|--|--|
| Filing Status Sing                |                        | choose to block the taxes and<br>responsible to pay when they | file. • Primary State                       | FL - Florida SITW                          |   |  |  |  |  |
| • Exemptions                      | 1                      | instructions on their W-4                                     | • Filing Status                             | N/A                                        |   |  |  |  |  |
| • Amount Type                     | Addition               | nal Flat 🔹                                                    | Exemption 1                                 | 0.00                                       |   |  |  |  |  |
| • Amount                          | Select<br>Addition     | <br>nal Flat                                                  | Exemption 2                                 | 0.00                                       |   |  |  |  |  |
| Percentage                        | Addition               | nal Percentage                                                | Amount Type                                 | Default Amount                             |   |  |  |  |  |
| 943 Agricultural Employee         | Default /              | Amount<br>lar Amount                                          | Amount                                      | 0.00                                       |   |  |  |  |  |
| 1099 Exempt Reasons               | Flat Doll<br>Flat Perc | lar Amount plus Fixed Percentage<br>centage                   | Percentage                                  | Percentage 0.00                            |   |  |  |  |  |
| FITW Exempt Reason Code           | N/A                    | Priests are not exempt fr<br>FITW.                            | Supplemental Check                          | Select                                     | • |  |  |  |  |
| SITW Exempt Reason Code           | N/A                    |                                                               | Notes                                       |                                            |   |  |  |  |  |
| SS Exempt Reason Code             | Clergy/F               | Religious                                                     |                                             |                                            |   |  |  |  |  |
| MED Exempt Reason Code            | Clergy/F               | Religious We, the employ<br>SS or MED fro                     | /er, do not withhold<br>om priests. For tax | Florida SUI                                |   |  |  |  |  |
| FUTA Exempt Reason Code           | 501(c)(3               | <sup>3) Organizati</sup> purposes, they a                     | ployed.                                     | inis area should populate<br>automatically |   |  |  |  |  |
| SUI Exempt Reason Code            | Clergy/F               | Religious                                                     | Custom Text Field 2                         |                                            |   |  |  |  |  |
|                                   |                        |                                                               | Custom Text Field 3                         |                                            |   |  |  |  |  |

IMPORTANT: After the new hire receives their first pay check, their tax exemptions cannot be changed on your end. If this is the case, please contact Paylocity and their tax team will make the necessary changes.

## Save and Exit

## 6. Click once you have completed the New Hire template. The button is located on the top-right part of the page.

\*\*If priests receive a monthly Mass stipend for same amount each month, you may add this during your payroll process or can add a permanent earning code. If you add an earning code, the amount will be added automatically for each payroll.

7. To add an earning code, click on the Payroll Setup tab/Earnings/Add. Select Earning Code (SUPP or REG2). Make sure frequency (All) is applied and SAVE.

| Earnings > Earnings D | etails                                      |                             | Employee Name/Id/Dept |
|-----------------------|---------------------------------------------|-----------------------------|-----------------------|
| Personal Work         | Payroll Setup Pay Time Off Schedules        | Web Time Custom Integration |                       |
| Rates Taxes           | Earnings Deductions Direct Deposit Labor Al | llocation Reminders         |                       |
| Earnings Details      |                                             | Effective Date              |                       |
| • Earning Code        | SUPP - SUPPLEMENTAL PAY                     | • Effective Date            | 1/11/2017             |
| Earning Type          | Standard                                    | Begin Check Date            | 01/20/2017 🔻          |
| Frequency             | All 🔻                                       | End Check Date              | Select 🔻              |
| Amount                |                                             | Distribution                |                       |
| Self Insured?         |                                             |                             |                       |

8. **VERY USEFUL FUNCTION:** You can use the Payroll Check Calculator to review your set up for that New Hire prior to the first payroll. Click on Payroll/ Check Calculator

| se of N | liami [800 | 018]       |            |          |           |               |               |                                    | paylocity           |                      |                    |       |                                         |  |  |
|---------|------------|------------|------------|----------|-----------|---------------|---------------|------------------------------------|---------------------|----------------------|--------------------|-------|-----------------------------------------|--|--|
|         |            | Home       | Employees  | HR       | Payroll   | Company       | Applicant     | Tax & Finance                      | Reports & Analytics | Tools                | Notifications      |       |                                         |  |  |
|         |            |            |            |          | Pay Ent   | try Options   |               |                                    |                     |                      |                    |       |                                         |  |  |
|         |            |            |            |          | Pay Ent   | try           | Dept) 🗸       | Search                             | ٩                   | <                    |                    |       | ~ /                                     |  |  |
|         | Check      | Calcula    | tor 2/3/20 | 17 ** N  | Void Ch   | neck          |               |                                    |                     |                      |                    |       |                                         |  |  |
|         | Cathor     | 5          |            |          | Third P   | arty Sick Pay |               |                                    |                     |                      |                    |       |                                         |  |  |
|         | Setup      | Editi      | iings Dec  | luctions | Check     | Calculator    | summary       |                                    |                     |                      |                    |       | 1. Make sure you                        |  |  |
|         | Chec       | k Calcu    | lator Defa | ults     | Print C   | hecks         |               |                                    |                     |                      | $\frown$           |       | have selected the                       |  |  |
|         | 9 Mo       | de         |            | Tool     | Pay Ent   | try History   |               |                                    | 4<br>Block Recurrin | g Earnings           |                    |       | employee in question                    |  |  |
|         | Mo         | uc         | 2          | Test     |           |               |               | Block Recurring Deductions 🖉 2. De |                     |                      |                    |       | 2. Default is on TEST                   |  |  |
|         | • Tax      | ation      |            | Star     | ndard     |               |               |                                    |                     |                      |                    |       | mode                                    |  |  |
|         | ● Gro      | oss To I   | Vet        | _        |           |               |               |                                    |                     | Frir                 | nge Benefit "Gross | s-Up" | 3. Select Gross To                      |  |  |
|         | 3)—        |            |            |          |           |               |               |                                    |                     |                      |                    | · ·   | Net                                     |  |  |
|         | Salar      | у          |            | \$0.00 ( | 📄 Auto Pa | y 🔲 Allow Ne  | egative Net 🔲 | Adjustment - No f                  | ax amount calc      | Fringe               | Amount             | 0     |                                         |  |  |
|         | Base       | Rate       |            | 0.0000   |           |               |               |                                    |                     | Fringe Earnings Code |                    | Sel   | 4. You may want to<br>unblock Recurring |  |  |
|         | Defau      | ult Hours  |            | 0.00 🗌   | Auto Pay  |               |               |                                    |                     | Tax Of               | fset Earnings Code | REG - | Earnings/Deductions                     |  |  |
|         |            |            |            |          |           |               |               |                                    |                     |                      | 0                  |       | for the purpose of                      |  |  |
|         | Ne         | t to Gro   | oss        |          |           |               |               |                                    |                     |                      |                    |       | calculation on the                      |  |  |
|         |            |            |            |          |           |               |               |                                    |                     |                      |                    |       | check on the preview                    |  |  |
|         | Net P      | ay         |            | 0        |           |               |               |                                    |                     |                      |                    |       |                                         |  |  |
|         | Defau      | ult Earnin | igs Code   | REG      | - REGULA  | R EARNINGS    | •             |                                    |                     |                      |                    |       |                                         |  |  |
|         |            |            |            |          |           |               |               |                                    |                     |                      |                    |       |                                         |  |  |

| Check Ca                             | lculator : Test - Gross T                                                                                    | o Net 2/                                                 | 3/2017                    |           |                  | Employe   | ee Name/ID/ | Dept:        |                                                                         |             |                        |
|--------------------------------------|----------------------------------------------------------------------------------------------------|----------------------------------------------------------|---------------------------|-----------|------------------|-----------|-------------|--------------|-------------------------------------------------------------------------|-------------|------------------------|
| Setup                                | Earnings Deductions                                                                                          | Taxes                                                    | Preview                   | v/Summary |                  |           |             |              |                                                                         |             |                        |
| Earnings Review each tab ( Earnings, |                                                                                                    |                                                          |                           |           |                  |           |             |              |                                                                         |             | nings,                 |
| Salary                               | Salary \$0.00                                                                                                |                                                          | 🗌 Aut                     | to Pay    | E                | Base Rate |             | Dedu<br>your | Deductions, Taxes) to make sure a<br>your changes or entries are set up |             | e sure all<br>e set up |
| Default I                            | Hours 0.00                                                                                                   |                                                          | Aut                       | to Pay    | Earning Code REG |           |             |              | correc                                                                  | tly.        |                        |
| Line Items                           |                                                                                                    |                                                          |                           |           |                  |           |             |              |                                                                         |             |                        |
| Block 🗹 Earning Code                 |                                                                                                    |                                                          |                           | Hours     | Amount Calc Code |           |             | Rate Code    | Rate                                                                    | Detail      | Action                 |
|                                      | E403ER - 403B ER MATCH                                                                                       | •                                                        |                           | 0.00      | 79.37            | Select    | •           | Select 🔻     | 0.0000                                                                  | <u>Edit</u> | Delete                 |
|                                      | EERLFE - EMPLOYER PAID L                                                                                     | FE 🔻                                                     |                           | 0.00      | 14.00            | Select    | •           | Select 🔻     | 0.0000                                                                  | <u>Edit</u> |                        |
|                                      | EERMED - EMPLOYER PD M                                                                                       | EDICAL •                                                 |                           | 0.00      | 1326.00          | Select    | •           | Select 🔻     | 0.0000                                                                  | <u>Edit</u> |                        |
|                                      | EPRST - PRIEST TAXABLE PA                                                                                    | Y •                                                      |                           | 173.33    | 2645.83          | Select    | •           | Select 🔻     | 0.0000                                                                  | <u>Edit</u> |                        |
|                                      | Select                                                                                                    | •                                                        |                           | 0         | 0                | Select    | •           | Select 🔻     | 0                                                                       | Edit        | Delete                 |
|                                      | Entities' earning cod<br>REG instead of EPR<br>tab you should also s<br>OR REG2 earnings yo<br>for this prie | e could re<br>ST. On ti<br>ee any SU<br>u have se<br>est | ad<br>his<br>IPP<br>et up |           |                  |           |             |              |                                                                         |             |                        |

| Setup              | Earnings D               | eductions Taxes | s Preview/Summary |              | LI                                                                                                    | ipioyee Name/D/Dept.      |            |        |  |  |  |
|--------------------|--------------------------|-----------------|-------------------|--------------|----------------------------------------------------------------------------------------------------|---------------------------|------------|--------|--|--|--|
| Deduc<br>Deduc     | tion Multiplier          | Ĩ               |                   | -            | Note: You can use the check calculator to<br>calculate payment for any employee, e.g., an<br>employee who wants to know how their pay will<br>be affected if they increase / decrease their 403b. |                           |            |        |  |  |  |
| Line It            | ems                      |                 |                   | _   '        | be affected if the                                                                                                    | ey increase / decrease th | neir 403b. |        |  |  |  |
| Line It<br>Block [ | ems                      | Deduction Co    | de                | Туре         | be affected if the<br>Rate/Amount                                                                                                    | calc Code                 | neir 403b. | Action |  |  |  |
| -ine It<br>Block [ | <b>2</b><br>D403B - 403B | Deduction Co    | de<br>•           | Type<br>403b | Rate/Amount                                                                                                    | Calc Code                 | peir 403b. | Action |  |  |  |

| Check Calculator : Test - Gross To Net 2/3/2017 Employee Name/ID/Dept |        |               |            |             |                 |       |            |        |             | -  | -          |
|-----------------------------------------------------------------------|--------|---------------|------------|-------------|-----------------|-------|------------|--------|-------------|----|------------|
| Setup Earnings Deductions Taxes Preview/Summary                       |        |               |            |             |                 |       |            |        |             |    |            |
| Taxos                                                                 |        |               |            |             |                 |       |            |        |             |    |            |
|                                                                       |        |               |            |             |                 |       |            |        |             |    |            |
|                                                                       |        |               |            |             |                 |       |            |        |             |    |            |
| Tax Frequency M-Monthly • the completed W-4 form submitted.           |        |               |            |             |                 |       |            |        |             |    |            |
| Line Items                                                            |        |               |            |             |                 |       |            |        |             |    |            |
| Block I Tay Code                                                      |        | Filing Status | Evenntions | Exemptions? | Amount Type     | Amoun | Dercentage |        | Peciprocity | Dr | rimary Ac  |
|                                                                       |        | Thing Status  | Exemptions | Exemptions2 | Amount Type     | Anoun | rereentage |        | Recipioeity |    | rinnary Ac |
| TPTTW - Federal Inco                                                  | me Tax | Single 🔻      | 0          |             | Additional Flat | 500.0 | 0.00       |        |             |    |            |
| TFL - Florida SITW                                                    |        | N/A 🔻         |            |             | Default Amount  | 0.0   | 0.00       | Select |             | •  |            |
| Select                                                                | ۲      | Select 🔻      | 0          | 0           | Select •        |       | 0 0        | Select |             | •  | <u>De</u>  |
|                                                                       |        |               |            |             |                 |       |            |        |             |    |            |

The preview/Summary will give you a first look at what the employee's check will display and what their net pay will be based on the information entered. Since it is on test mode, you do not need to save.

| Setup            | Earnings     | Deductions | Taxes | Preview/Summa | у               |            |  |                   |
|------------------|--------------|------------|-------|---------------|-----------------|------------|--|-------------------|
| Previe           | w / Summ     | ary        |       |               |                 |            |  |                   |
| Gross \$2,645.83 |              |            |       | •             | let             | \$579.63   |  |                   |
| Earnin           | gs           |            |       |               |                 | Deductions |  |                   |
| Ea               | rning        | Rate       |       | Hours         | Amount          | Deduction  |  | Amount            |
| 403ER            |              | 0.0000     |       | 0.00          | 79.37           | 403B       |  | 1455.21           |
| ERLFE            |              | 0.0000     |       | 0.00          | 14.00           |            |  | Total: \$1,455.21 |
| ERMED            | I            | 0.0000     |       | 0.00          | 1326.00         |            |  |                   |
| PRST             |              | 0.0000     |       | 173.33        | 2645.83         |            |  |                   |
|                  |              |            |       | Total: 173.33 | \$2,645.83      |            |  |                   |
| Taxes            |              |            |       |               |                 |            |  |                   |
| г                | ax           | Taxable V  | Wages |               | Amount          |            |  |                   |
| FITW             |              |            | 119   | 0.62          | 610.99          |            |  |                   |
| FL               |              |            | 119   | 0.62          | 0.00            |            |  |                   |
|                  |              |            |       |               | Total: \$610.99 |            |  |                   |
| Print T          | est Earnings | Statement  |       |               |                 |            |  |                   |